#### BAB V

## IMPLEMENTASI DAN PENGUJIAN SISTEM

#### **5.1 IMPLEMENTASI**

Pada tahapan ini penulis mengimplementasikan hasil rancangan yang telah dilakukan pada bab sebelumnya sehingga dapat menghasilkan suatu sistem atau perangkat lunak. Adapun hasil dari implementasi Perancangan Aplikasi Penyewaan Pada Setapak *Photography* adalah sebagai berikut :

### 5.1.1 Halaman Input Administator

Halaman *input* merupakan halaman yang menggambarkan atau menampilkan form-form *input* yang dibutuhkan untuk proses pengolahan data *output* pada Aplikasi Penyewaan Pada Setapak *Photography*. Berikut merupakan halaman *input*, antara lain :

#### 1. Halaman Login Administrator

Bentuk halaman *login* pada sistem yang di bangun dapat di lihat pada gambar dibawah ini :

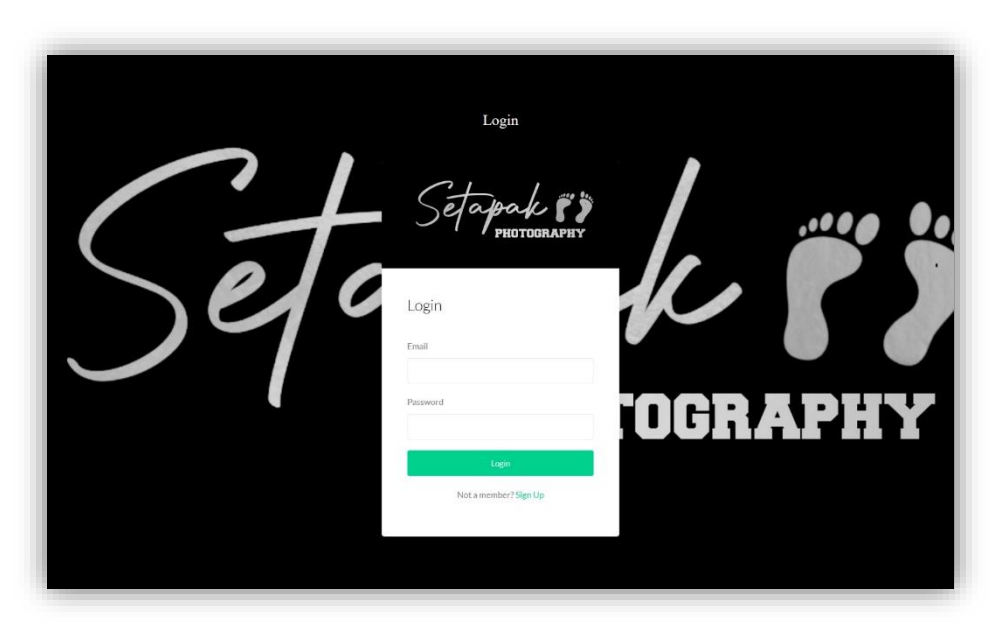

Gambar 5.1 Halaman *Login* Administrator

Halaman *input login* digunakan oleh administrator untuk dapat masuk ke Aplikasi Penyewaan Pada Setapak *Photography* dengan cara memasukkan *username* dan *password* sesuai dengan data yang telah tersimpan dalam *database*. Kemudian klik tombol *login* untuk dapat masuk/*login* ke halaman administrator sistem.

### 2. Halaman Tambah Data Kategori

Bentuk halaman tambah data kategori pada sistem yang di bangun dapat di lihat pada gambar dibawah ini :

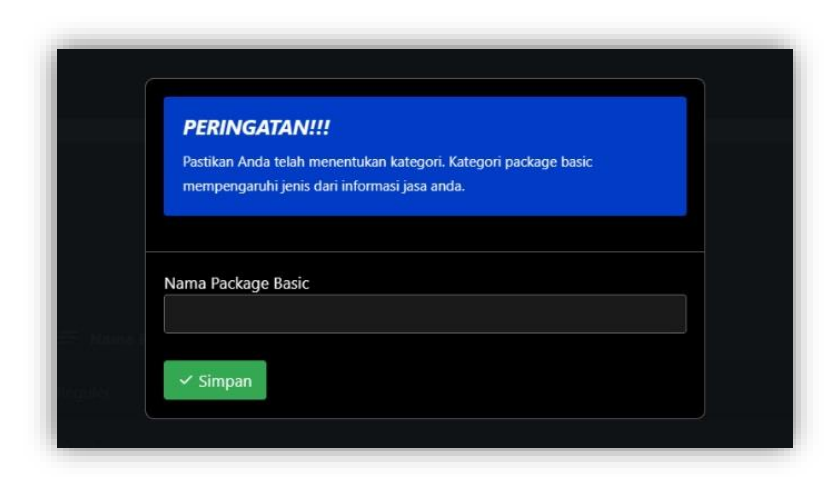

Gambar 5.2 Halaman Tambah Data Kategori

Halaman tambah data kategori merupakan menu yang digunakan untuk menambahkan data kategori pada sistem. Setelah mengisi semua kolom *input* dengan lengkap, klik tombol simpan data untuk menyimpan data kategori ke dalam *database*.

#### 3. Halaman Tambah Data Paket

Bentuk halaman tambah data paket pada sistem yang di bangun dapat di lihat pada gambar dibawah ini :

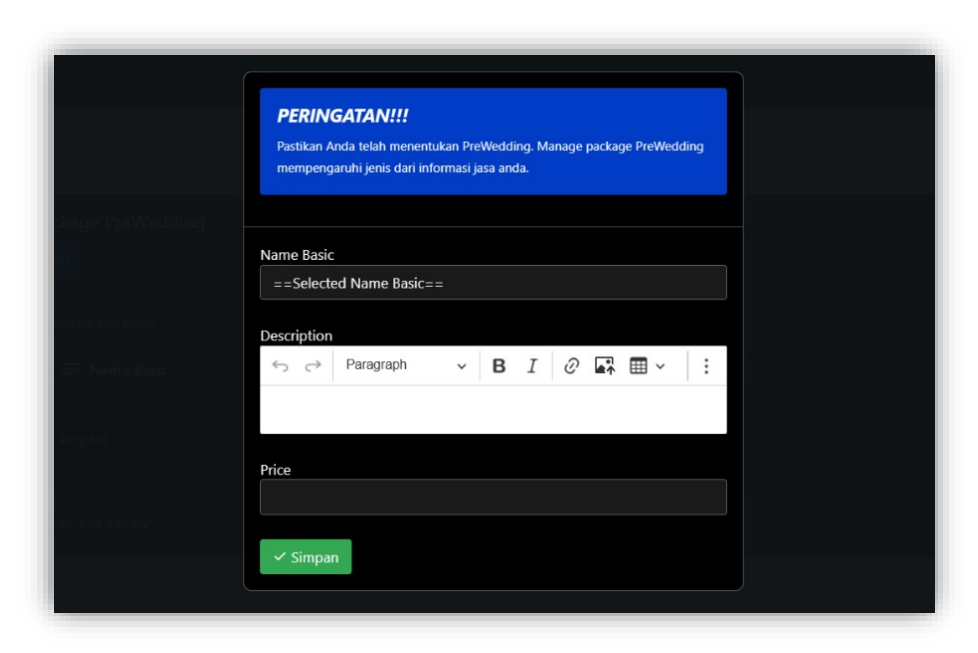

Gambar 5.3 Halaman Tambah Data Paket

Halaman tambah data paket merupakan menu yang digunakan untuk menambahkan data paket pada sistem. Setelah mengisi semua kolom *input* dengan lengkap, klik tombol simpan data untuk menyimpan data paket ke dalam *database*.

### 5.1.2 Rancangan Input Customer

#### 1. Halaman Registrasi Customer

Bentuk halaman registrasi *Customer* pada Aplikasi Penyewaan Pada Setapak *Photography* dapat di lihat pada gambar berikut :

|     | Reg                           | istrasi                 |       |
|-----|-------------------------------|-------------------------|-------|
| 7   | Setay                         | рак ГЭ<br>PHOTOGRAPHY   |       |
| ela | Registrasi<br><sub>Name</sub> | Phone Number            |       |
|     | Email                         | Photo<br>Choose File Nn |       |
|     | Gender<br>Male ~              | Password                | TOCDX |
|     | Address                       |                         | IUUNA |
|     | Sig                           | n Up                    |       |
|     | Have a me                     | mber? Sign In           |       |
|     |                               |                         |       |

Gambar 5.4 Halaman Registrasi Customer

Halaman registrasi *Customer* digunakan oleh *Customer* untuk dapat masuk ke Aplikasi Penyewaan Pada Setapak *Photography* dengan cara mengisi formulir yang ada sesuai agar data dapat tersimpan dalam *database*, Kemudian klik tombol registrasi untuk dapat memiliki akun.

### 2. Halaman Login Customer

Bentuk halaman *input login Customer* pada Aplikasi Penyewaan Pada Setapak *Photography* dapat di lihat pada gambar berikut :

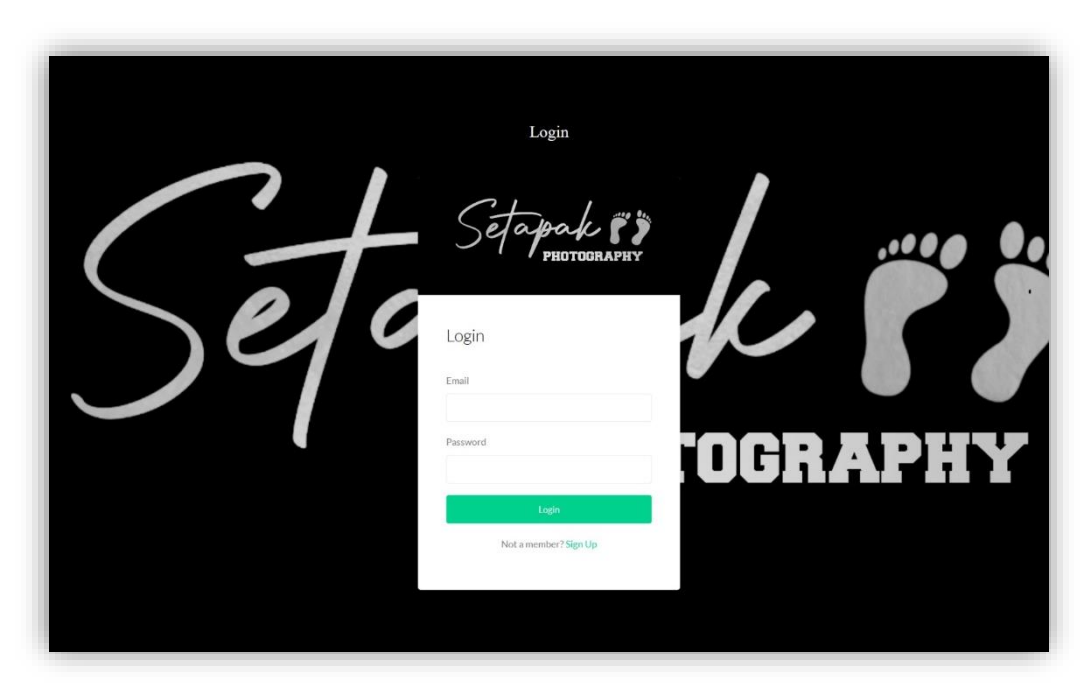

Gambar 5.5 Halaman Login Customer

Halaman *input login* digunakan oleh *Customer* untuk dapat masuk ke Aplikasi Penyewaan Pada Setapak *Photography* dengan cara memasukkan *username* dan *password* sesuai dengan data yang telah tersimpan dalam *database*. Kemudian klik tombol *login* untuk dapat masuk/*login* ke halaman utama sistem.

#### 3. Halaman Utama

Bentuk halaman utama yang dibangun pada Aplikasi Penyewaan Pada Setapak *Photography* dapat dilihat pada gambar dibawah ini :

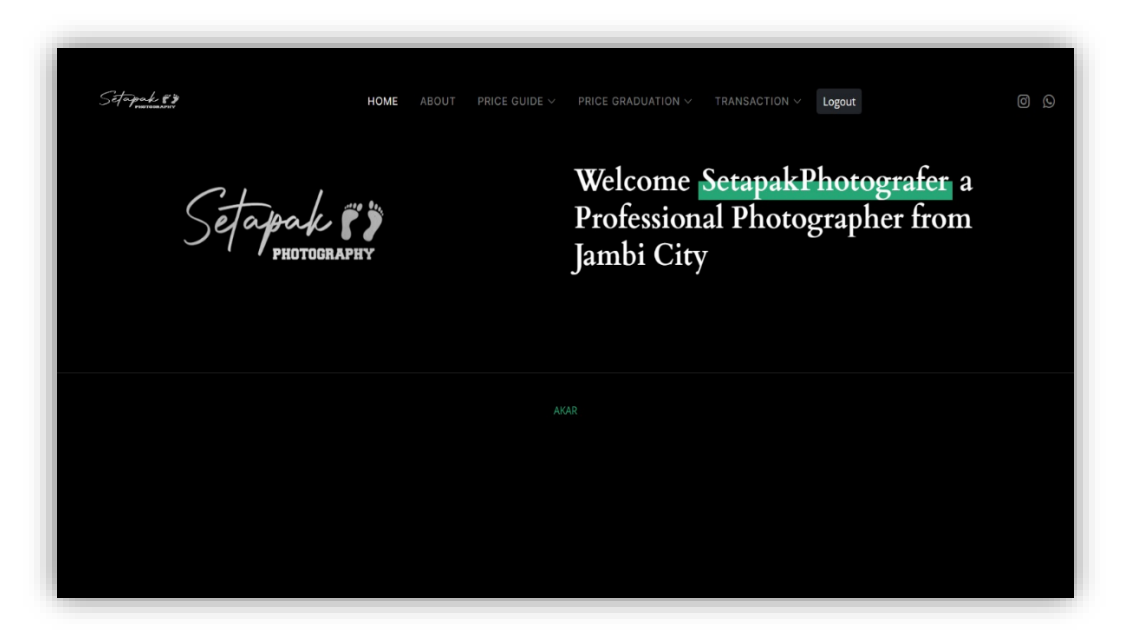

Gambar 5.6 Halaman Utama

Halaman utama merupakan rancnagan yang menampilkan tombol menu *home, about, price guide, price graduation*, transaksi, *logout*, halaman juga memberikan informasi sewa *photography* yang terdiri dari foto dan informasi melalui menumenu untuk menampilkan halaman lainnya.

## 4. Halaman About

Bentuk halaman *about* yang dibangun pada Aplikasi Penyewaan Pada Setapak *Photography* dapat dilihat pada gambar dibawah ini :

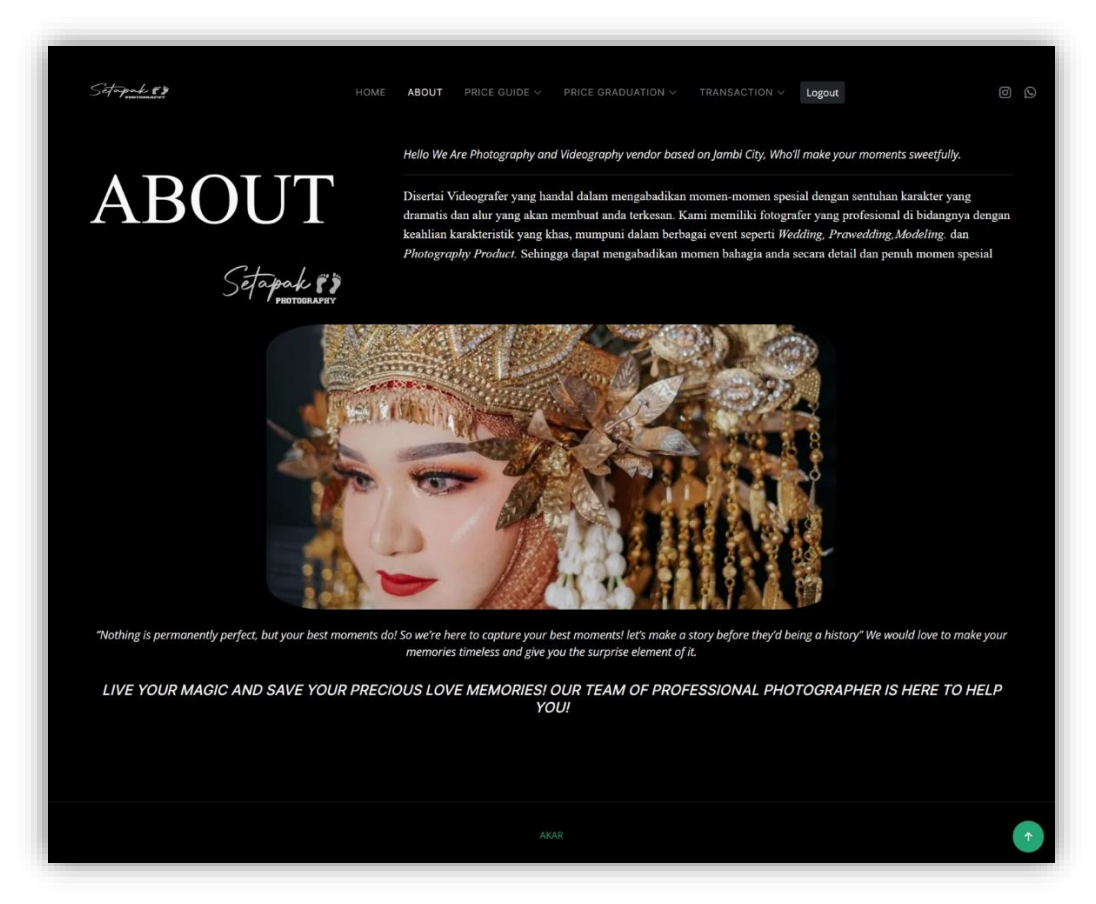

Gambar 5.7 Halaman About

Halaman *about* merupakan rancnagan yang menampilkan tombol menu *home*, *about*, *price guide*, *price graduation*, transaksi, *logout*, halaman juga memberikan informasi sewa *photography* yang terdiri dari foto dan informasi melalui menumenu untuk menampilkan halaman lainnya.

#### 5. Halaman Price Guide

Bentuk halaman *price guide* yang dibangun pada Aplikasi Penyewaan Pada Setapak *Photography* dapat dilihat pada gambar dibawah ini :

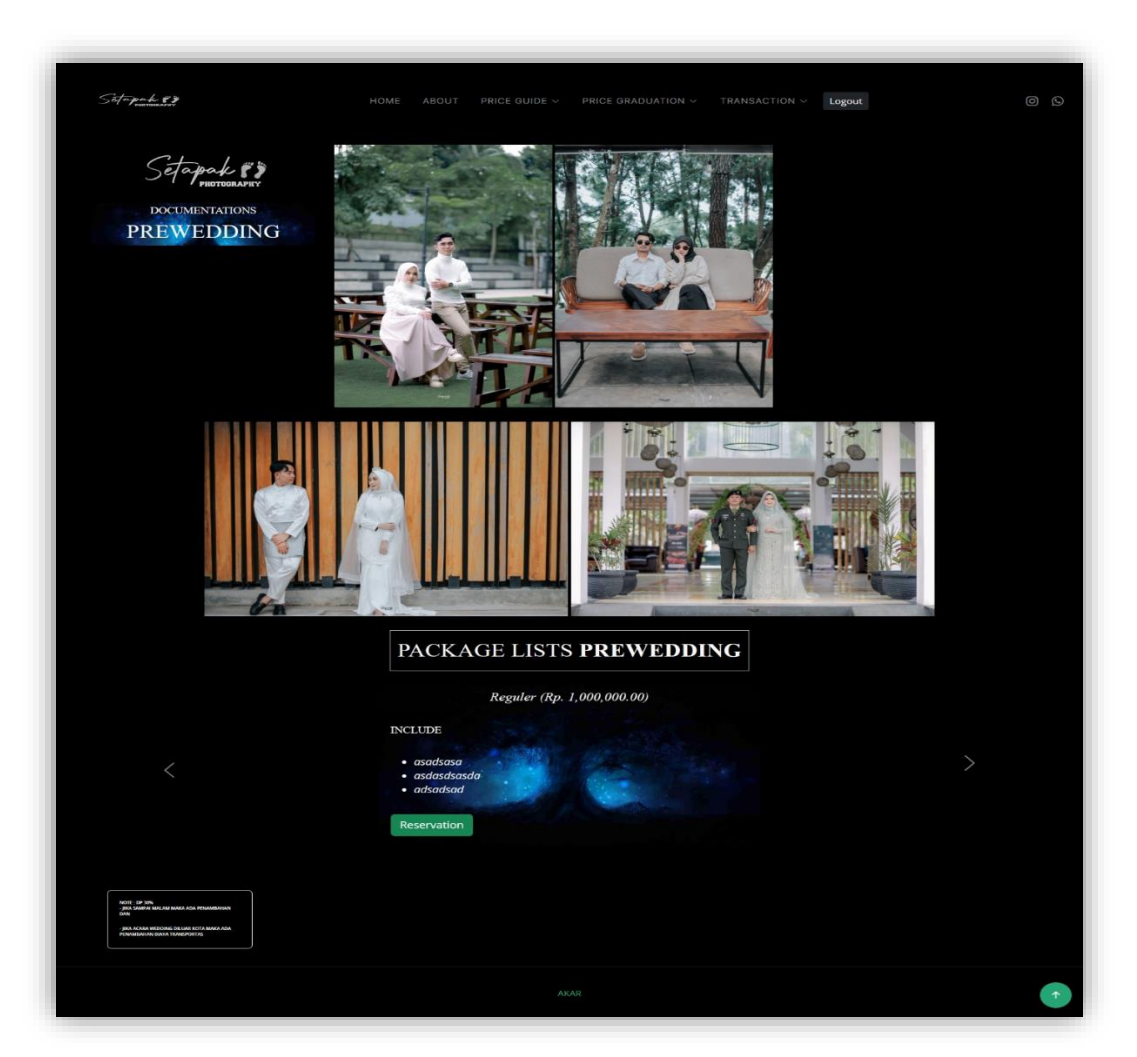

Gambar 5.8 Halaman Price Guide

Halaman *price guide* merupakan rancnagan yang menampilkan tombol menu *home, about, price guide, price graduation*, transaksi, *logout*, halaman juga memberikan informasi sewa *photography* yang terdiri dari foto dan informasi melalui menu-menu untuk menampilkan halaman lainnya.

## 6. Halaman Price Graduation

Bentuk halaman *price graduation* yang dibangun pada Aplikasi Penyewaan Pada Setapak *Photography* dapat dilihat pada gambar dibawah ini :

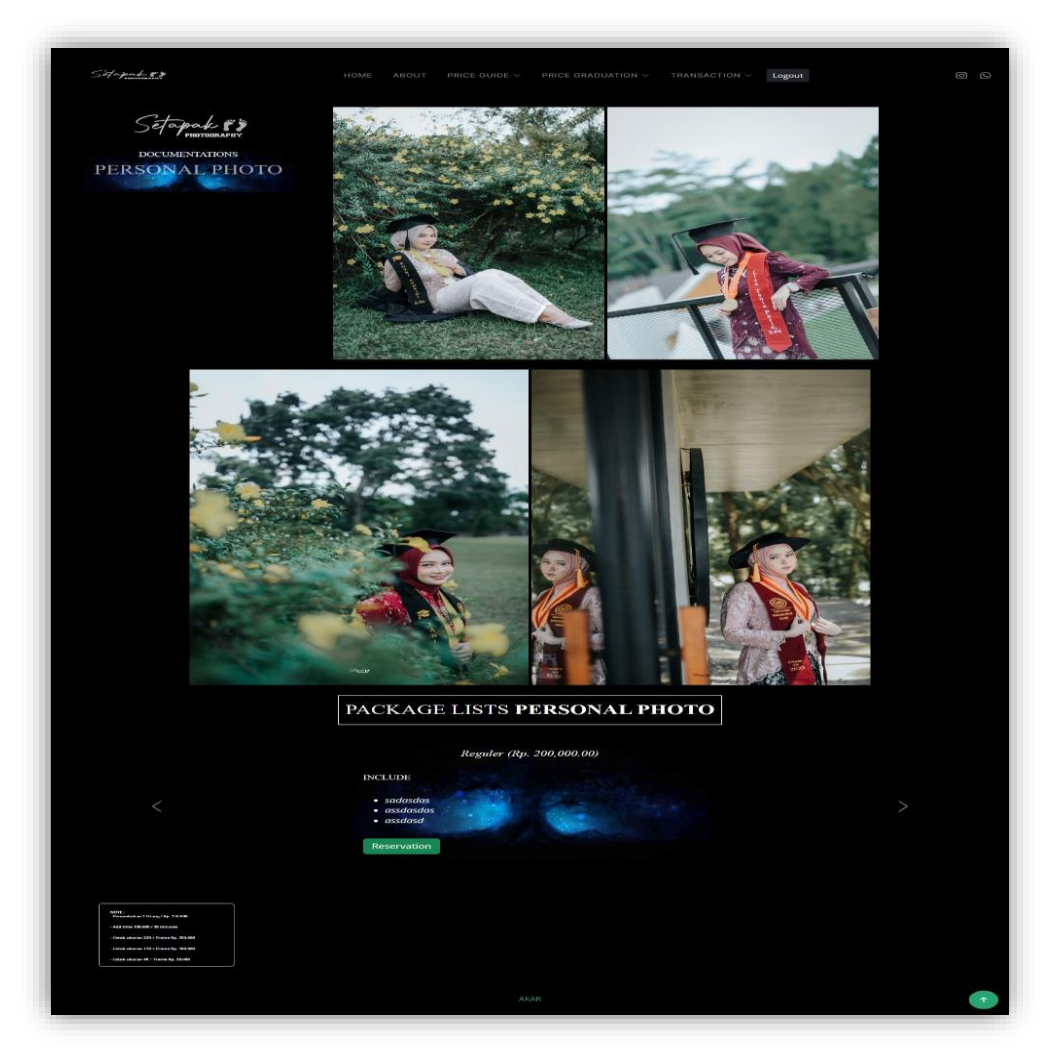

Gambar 5.9 Halaman Price Graduation

Halaman *price graduation* merupakan rancnagan yang menampilkan tombol menu *home, about, price guide, price graduation*, transaksi, *logout*, halaman juga memberikan informasi sewa *photography* yang terdiri dari foto dan informasi melalui menu-menu untuk menampilkan halaman lainnya.

## 7. Halaman Transaksi

Bentuk halaman transaksi yang dibangun pada Aplikasi Penyewaan Pada Setapak *Photography* dapat dilihat pada gambar dibawah ini :

| # | Name                    | Package        | Basic      | Price        |             | Date       |  | Address                                                           |
|---|-------------------------|----------------|------------|--------------|-------------|------------|--|-------------------------------------------------------------------|
|   | Andi Sa'bani Abdul Gani | Prewedding     | Reguler    | Rp. 1,000,00 | 0.00        | 2024-01-01 |  | jln.sersan darpin                                                 |
| 2 | andi                    | Prewedding     | Reguler    | Rp. 1,000,00 | 0.00        | 2024-01-01 |  | sadas                                                             |
| 3 | asdas                   | Prewedding     | Reguler    | Rp. 1,000,00 | 0.00        | 2024-01-01 |  | 01sadsa                                                           |
|   |                         | Selesai        |            |              | Polum Parar |            |  | ggu Konfirmasi<br>ulipayment Di upload ketika sudah selesai acara |
| ł | Belum Bayar             | Upload Pembaya | aran Batal |              |             |            |  |                                                                   |

#### Gambar 5.10 Halaman Transaksi

Halaman transaksi merupakan rancangan yang menampilkan tombol menu home, about, price guide, price graduation, transaksi, logout. Halaman transaksi menampilkan form *input* bukti transaksi dan menu-menu untuk menampilkan halaman lainnya.

#### 5.1.3 Rancangan *Output* Administrator

Rancangan *output* merupakan proses pengolahan data menjadi informasi yang bertujuan untuk pengambilan keputusan dalam menampilkan hasil yang dibutuhkan klien untuk *output* pada Aplikasi Penyewaan Pada Setapak *Photography*, Berikut merupakan halaman *output*, antara lain :

#### 1. Halaman Dashboard Administrator

Bentuk halaman *dashboard* administrator yang dibangun pada Aplikasi Penyewaan Pada Setapak *Photography* dapat dilihat pada gambar dibawah ini :

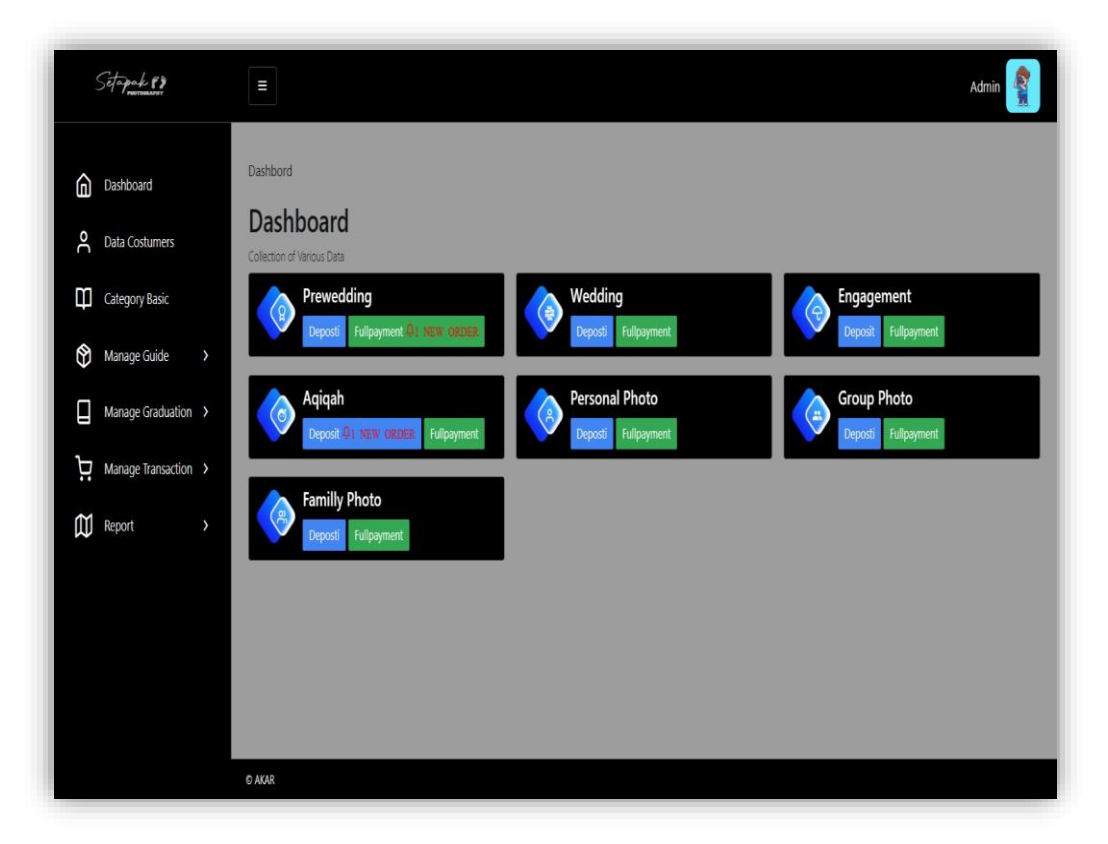

Gambar 5.11 Halaman Dashboard Administrator

Halaman *dashboard* administrator merupakan rancangan yang menampilkan informasi mengenai total *prewedding*, total *wedding*, total *engagement*, total aqiqah, *personal photo*, *group photo*, *family photo*, dan menu-menu untuk menampilkan halaman lainnya.

#### 2. Halaman Data Customer

Bentuk halaman data *customer* yang dibangun pada Aplikasi Penyewaan Pada Setapak *Photography* dapat dilihat pada gambar dibawah ini :

| Sotopoole & »       | Ξ                                   |                               |                                  |                         |                       |                 | Admin       | - |
|---------------------|-------------------------------------|-------------------------------|----------------------------------|-------------------------|-----------------------|-----------------|-------------|---|
| Dashboard           |                                     |                               |                                  |                         |                       |                 |             |   |
| O Data Costumers    | Data Costumers                      |                               |                                  |                         |                       |                 |             |   |
| Category Basic      | 10 v entries per p                  | age                           |                                  |                         |                       | Search:         |             |   |
| Manage Guide →      | # <sup>♠</sup> <> Code <sup>♦</sup> | Assignee                      | 🜱 Email 🔶                        | 요 Address               | 🚢 Gender <sup>♦</sup> | Phone<br>Number | දිටු Action |   |
| Manage Graduation > | 1 HL20q                             | Addison<br>Oneill             | votutyr@mailinator.com           | Molestiae non id<br>mol | male                  | 624             | Detail      |   |
| Report >            | 2 pFhpt                             | Gail<br>Chambers              | sibijoju@mailinator.com          | Eaque dolore elit f     | female                | 898             | Detail      |   |
|                     | 3 8LvVP                             | Indira<br>Pena                | sixigufyf@mailinator.com         | Aperiam<br>perferendis  | male                  | 483             | Detail      |   |
|                     | 4 OR85n                             | Jackson<br>May                | xevyg@mailinator.com             | Et pariatur Sint an     | female                | 545             | Detail      |   |
|                     | 5 NFVh8                             | Jael Juarez                   | wehed@mailinator.com             | Minus eveniet<br>sequi  | male                  | 630             | Detail      |   |
|                     | 6 d8mZ2                             | user 👔                        | user@gmail.com                   | sadassad                | male                  | 009909          | Detail      |   |
|                     | 7 c7139                             | Andi<br>Sa'bani Abdul<br>Gani | andisabaniabdulgani 22@gmail.com | asdasdas                | male                  | 0895421041898   | Detail      |   |
|                     | Showing 1 to 7 of 7 en              | tries                         |                                  |                         |                       |                 | 1           |   |
|                     | © AKAR                              |                               |                                  |                         |                       |                 |             |   |

Gambar 5.12 Halaman Data Customer

Halaman data *customer* merupakan rancangan yang menampilkan informasi mengenai *code*, *customer*, *email*, alamat, jenis kelamin, telpon, aksi dan menumenu untuk menampilkan halaman lainnya.

#### 3. Halaman Data Category Basic

Bentuk halaman data *category basic* yang dibangun pada Aplikasi Penyewaan Pada Setapak *Photography* dapat dilihat pada gambar dibawah ini :

| Setapate #3                                     | Ξ                                                  |             | Admin 👔    |
|-------------------------------------------------|----------------------------------------------------|-------------|------------|
| Dashboard     Data Costumers     Category Basic | Dashboard > Package<br>Data Package Bas<br>@Tambah | Basic       |            |
| Manage Guide >                                  | 10 v entries per p                                 | age         | Search:    |
| ☐ Manage Graduation →                           | **                                                 |             | ۇ Action   |
| Manage Transaction >                            | 1                                                  | Reguler     |            |
| Report >                                        | 2                                                  | Standar     |            |
|                                                 | 3                                                  | Premium     |            |
|                                                 | 4                                                  | Exclusive   |            |
|                                                 | 5                                                  | VIP         |            |
|                                                 | 6                                                  | WIP         | <b>8</b> 0 |
|                                                 | Showing 1 to 6 of 6 er                             | ,<br>stries |            |
|                                                 | © AKAR                                             |             |            |

Gambar 5.13 Halaman Data Category Basic

Halaman data *category basic* merupakan rancangan yang menampilkan informasi mengenai nama kategori, aksi dan menu-menu untuk menampilkan halaman lainnya.

#### 4. Halaman Data *Manage Guide*

Bentuk halaman data *manage guide* yang dibangun pada Aplikasi Penyewaan Pada Setapak *Photography* dapat dilihat pada gambar dibawah ini :

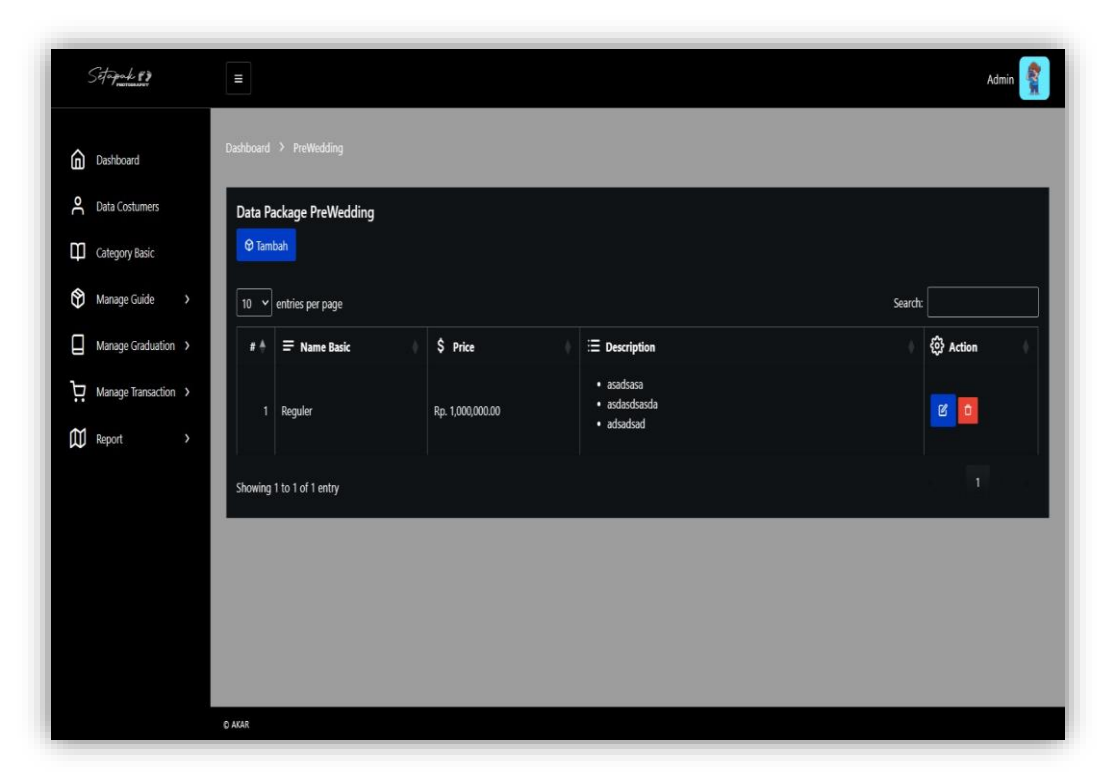

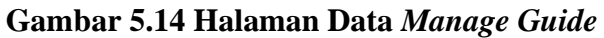

Halaman data *manage guide* merupakan rancangan yang menampilkan informasi mengenai nama *basic*, harga, deskripsi, aksi dan menu-menu untuk menampilkan halaman lainnya.

### 5. Halaman Data Manage Graduation

Bentuk halaman data *manage graduation* yang dibangun pada Aplikasi Penyewaan Pada Setapak *Photography* dapat dilihat pada gambar dibawah ini :

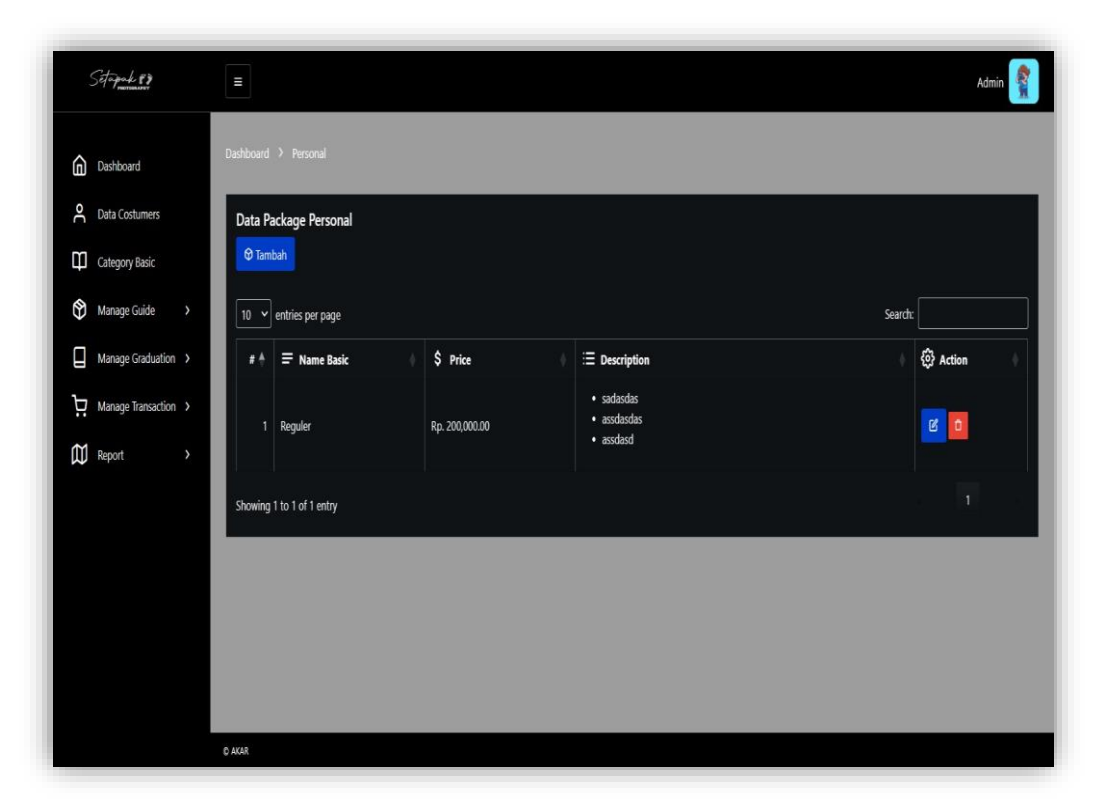

Gambar 5.15 Halaman Data Manage Graduation

Halaman data *manage graduation* merupakan rancangan yang menampilkan informasi mengenai nama *basic*, harga, deskripsi, aksi dan menu-menu untuk menampilkan halaman lainnya.

## 6. Halaman Transaksi

Bentuk halaman transaksi yang dibangun pada Aplikasi Penyewaan Pada Setapak *Photography* dapat dilihat pada gambar dibawah ini :

| Dasilooditu          | -          |                            |            |         |                  |            |                   |               |             |            |
|----------------------|------------|----------------------------|------------|---------|------------------|------------|-------------------|---------------|-------------|------------|
| Data Costumers       | Data       | Transaction Packa          | ge PreWedd | ing     |                  |            |                   |               |             |            |
| Category Basic       | 10 ~       | entries per page           |            |         |                  |            |                   |               | Search      |            |
| Manage Guide >       | <b>*</b> † | Name 🕴                     | Package    | Basic   | Price 🕴          | Date 🕴     | Address 🕴         | Fullpayment 🕴 | Status      | Action     |
| Manage Graduation >  | 1          | Andi Sa'bani Abdul<br>Gani | Prewedding | Reguler | Rp. 1,000,000.00 | 2024-01-01 | jin.sersan darpin | 1             | Selesai     | Selesai    |
| Manage Transaction > |            |                            |            |         |                  |            |                   |               |             |            |
| 🖞 Report >           | 2          | andi                       | Prewedding | Reguler | Rp. 1,000,000.00 | 2024-01-01 | sadas             |               | Konfirmasi  | Konfirmasi |
|                      | 3          | asdas                      | Prewedding | Reguler | Rp. 1,000,000.00 | 2024-01-01 | 01sadsa           | Belum Bayar   | Belum bayar | Tolak      |
|                      | 4          | Andi Sa'bani Abdul<br>Gani | Prewedding | Reguler | Rp. 1,000,000.00 | 2024-01-01 | jln.sersan darpin | Belum Bayar   | Belum bayar | Tolak      |
|                      | Showin     | g 1 to 4 of 4 entries      |            |         |                  |            |                   |               |             |            |

Gambar 5.16 Halaman Transaksi

Halaman transaksi merupakan rancangan yang menampilkan informasi mengenai nama, paket, *basic*, harga, tanggal, alamat, bukti, status, aksi dan menumenu untuk menampilkan halaman lainnya.

## 7. Halaman Tampilkan Data Laporan Transaksi

Bentuk halaman tampilkan data laporan transaksi pada Aplikasi Penyewaan Pada Setapak *Photography* dapat dilihat pada gambar dibawah ini :

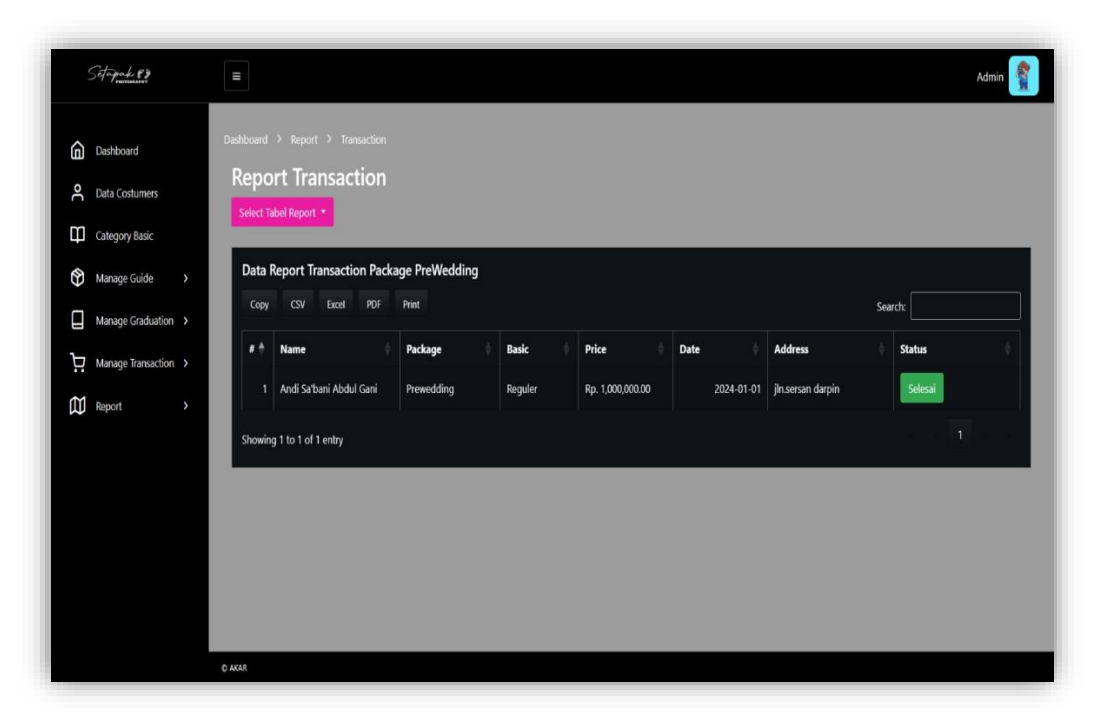

Gambar 5.17 Tampilan Data Laporan Transaksi

Halaman tampilkan data laporan transaksi merupakan halaman untuk menampilkan informasi mengenai nama, paket, *basic*, harga, tanggal, alamat, bukti, status, aksi dan menu-menu untuk menampilkan halaman lainnya. Data tersebut dapat di cetak dengan menekan tombol *print*.

#### 8. Tampilan Data Laporan Customer

Bentuk rancangan tampilan data laporan *customer* pada Aplikasi Penyewaan Pada Setapak *Photography* dapat di lihat pada gambar berikut :

| Setapak #3             | Ξ          |                      | _                       | _                               |                      |            | Admin 👔        |
|------------------------|------------|----------------------|-------------------------|---------------------------------|----------------------|------------|----------------|
| Dashboard              |            |                      |                         |                                 |                      |            |                |
| A Data Costumers       | Report     | t Costumers          |                         |                                 |                      |            |                |
| Category Basic         | Сору       | CSV Excel            | PDF Print               |                                 |                      |            | Search:        |
| Manage Guide >         | <b>#</b> † | <> Code              | Assignee                | 🖬 Email                         | Address              | 👪 Gender 🍦 | & Phone Number |
| Manage Graduation >    | 1          | HL20q                | Addison Oneill          | votutyr@mailinator.com          | Molestiae non id mol | male       | 624            |
| ☐ Manage Transaction > | 2          | pFhpt                | Gail Chambers           | sibijoju@mailinator.com         | Eaque dolore elit f  | female     | 898            |
| Report >               | 3          | 8LvVP                | Indira Pena             | sixigufyf@mailinator.com        | Aperiam perferendis  | male       | 483            |
|                        | 4          | OR85n                | Jackson May             | xevyg@mailinator.com            | Et pariatur Sint an  | female     | 545            |
|                        | 5          | NFVh8                | Jael Juarez             | wehed@mailinator.com            | Minus eveniet sequi  | male       | 630            |
|                        | 6          | d8mZ2                | 谢 user                  | user@gmail.com                  | sadassad             | male       | 009909         |
|                        | 7          | c7139                | Andi Sa'bani Abdul Gani | andisabaniabdulgani22@gmail.com | asdasdas             | male       | 0895421041898  |
|                        | Showing    | g 1 to 7 of 7 entrie | 5                       |                                 |                      |            | 1              |
|                        |            |                      |                         |                                 |                      |            |                |

Gambar 5.18 Tampilan Data Laporan Customer

Halaman tampilkan data laporan *customer* merupakan halaman untuk menampilkan code, *customer*, email, alamat, jenis kelamin, telepon. Data tersebut dapat di cetak dengan menekan tombol *print*.

### 5.1.4 Rancangan Basis Data (*database*)

Perancangan basis data (*database*) merupakan rancangan tabel beserta *field-field*nya yang disusun menjadi suatu *database*. Berikut perancangan tabel yang digunakan pada Aplikasi Penyewaan Pada Setapak *Photography*.

#### a. Rancangan tabel admin

Adapun bentuk rancangan tabel admin yang terdiri dari *field-field* sebagai berikut :

| #  | Name              | Туре         | Collation          | Attributes | Null | Default | Comments | Extra          | Action   |        |      |
|----|-------------------|--------------|--------------------|------------|------|---------|----------|----------------|----------|--------|------|
| 1  | id 🤌              | bigint       |                    | UNSIGNED   | No   | None    |          | AUTO_INCREMENT | 🥜 Change | 😂 Drop | More |
| 2  | kd                | varchar(255) | utf8mb4_unicode_ci |            | No   | None    |          |                | 🥜 Change | 🔵 Drop | More |
| 3  | name              | varchar(255) | utf8mb4_unicode_ci |            | No   | None    |          |                | 🥜 Change | 😂 Drop | More |
| 4  | email 🔊           | varchar(255) | utf8mb4_unicode_ci |            | No   | None    |          |                | 🥜 Change | 😂 Drop | More |
| 5  | password          | varchar(255) | utf8mb4_unicode_ci |            | No   | None    |          |                | 🥜 Change | 😂 Drop | More |
| 6  | alamat            | varchar(255) | utf8mb4_unicode_ci |            | No   | None    |          |                | 🥜 Change | 😂 Drop | More |
| 7  | gender            | varchar(255) | utf8mb4_unicode_ci |            | No   | None    |          |                | 🥜 Change | 😂 Drop | More |
| 8  | phone_number      | varchar(255) | utf8mb4_unicode_ci |            | No   | None    |          |                | 🥜 Change | 🔵 Drop | More |
| 9  | photo             | varchar(255) | utf8mb4_unicode_ci |            | No   | None    |          |                | 🥜 Change | 😂 Drop | More |
| 10 | is_admin          | tinyint(1)   |                    |            | Yes  | NULL    |          |                | 🥜 Change | 🔵 Drop | More |
| 11 | email_verified_at | timestamp    |                    |            | Yes  | NULL    |          |                | 🥜 Change | 🔵 Drop | More |
| 12 | remember_token    | varchar(100) | utf8mb4_unicode_ci |            | Yes  | NULL    |          |                | 🥜 Change | 🔵 Drop | More |
| 13 | created_at        | timestamp    |                    |            | Yes  | NULL    |          |                | 🥔 Change | 😂 Drop | More |
| 14 | updated_at        | timestamp    |                    |            | Yes  | NULL    |          |                | 🥜 Change | 🔵 Drop | More |

Gambar 5.19 Rancangan tabel admin

# b. Rancangan tabel paket

Adapun bentuk rancangan tabel paket yang terdiri dari *field-field* sebagai berikut :

| #  | ¥ | Name        | Туре         | Collation          | Attributes | Null | Default | Comments | Extra          | Action   |              |      |
|----|---|-------------|--------------|--------------------|------------|------|---------|----------|----------------|----------|--------------|------|
| 1  | 1 | id 🔑        | bigint       |                    | UNSIGNED   | No   | None    |          | AUTO_INCREMENT | 🥜 Change | 😂 Drop       | More |
| 2  | 2 | basics_id 🎾 | bigint       |                    | UNSIGNED   | No   | None    |          |                | 🥜 Change | \ominus Drop | More |
| 10 | 3 | description | text         | utf8mb4_unicode_ci |            | Yes  | NULL    |          |                | 🥜 Change | 😂 Drop       | More |
| 4  | 4 | price       | varchar(255) | utf8mb4_unicode_ci |            | No   | None    |          |                | 🥜 Change | 😂 Drop       | More |
| Ę  | 5 | created_at  | timestamp    |                    |            | Yes  | NULL    |          |                | 🥜 Change | 😂 Drop       | More |
| e  | 6 | updated_at  | timestamp    |                    |            | Yes  | NULL    |          |                | 🥜 Change | 😂 Drop       | More |

Gambar 5.20 Rancangan tabel paket

# c. Rancangan tabel *customer*

Adapun bentuk rancangan tabel *customer* yang terdiri dari *field-field* sebagai berikut :

| #  | Name              | Туре         | Collation          | Attributes | Null | Default | Comments | Extra          | Action   |        |      |
|----|-------------------|--------------|--------------------|------------|------|---------|----------|----------------|----------|--------|------|
| 1  | id 🤌              | bigint       |                    | UNSIGNED   | No   | None    |          | AUTO_INCREMENT | 🥜 Change | 😂 Drop | More |
| 2  | kd                | varchar(255) | utf8mb4_unicode_ci |            | No   | None    |          |                | 🥜 Change | 😑 Drop | More |
| 3  | name              | varchar(255) | utf8mb4_unicode_ci |            | No   | None    |          |                | 🥜 Change | 😂 Drop | More |
| 4  | email 🔎           | varchar(255) | utf8mb4_unicode_ci |            | No   | None    |          |                | 🥜 Change | 😂 Drop | More |
| 5  | password          | varchar(255) | utf8mb4_unicode_ci |            | No   | None    |          |                | 🥜 Change | 🔵 Drop | More |
| 6  | alamat            | varchar(255) | utf8mb4_unicode_ci |            | No   | None    |          |                | 🥔 Change | 😂 Drop | More |
| 7  | gender            | varchar(255) | utf8mb4_unicode_ci |            | No   | None    |          |                | 🥜 Change | 😑 Drop | More |
| 8  | phone_number      | varchar(255) | utf8mb4_unicode_ci |            | No   | None    |          |                | 🥜 Change | 😑 Drop | More |
| 9  | photo             | varchar(255) | utf8mb4_unicode_ci |            | No   | None    |          |                | 🥜 Change | 🔵 Drop | More |
| 10 | is_admin          | tinyint(1)   |                    |            | Yes  | NULL    |          |                | 🥜 Change | 🔵 Drop | More |
| 11 | email_verified_at | timestamp    |                    |            | Yes  | NULL    |          |                | 🥜 Change | 😑 Drop | More |
| 12 | remember_token    | varchar(100) | utf8mb4_unicode_ci |            | Yes  | NULL    |          |                | 🥜 Change | 😑 Drop | More |
| 13 | created_at        | timestamp    |                    |            | Yes  | NULL    |          |                | 🥜 Change | 🔵 Drop | More |
| 14 | updated_at        | timestamp    |                    |            | Yes  | NULL    |          |                | 🥜 Change | 🔵 Drop | More |

Gambar 5.21 Rancangan tabel data customer

## d. Rancangan tabel transaksi

Adapun bentuk rancangan tabel transaksi yang terdiri dari *field-field* sebagai berikut :

| #  | Name        | Туре         | Collation          | Attributes | Null | Default | Comments | Extra          | Action   |              |      |
|----|-------------|--------------|--------------------|------------|------|---------|----------|----------------|----------|--------------|------|
| 1  | id 🤌        | bigint       |                    | UNSIGNED   | No   | None    |          | AUTO_INCREMENT | 🥔 Change | 😂 Drop       | More |
| 2  | user_id 🔊   | bigint       |                    | UNSIGNED   | No   | None    |          |                | 🥔 Change | 🔵 Drop       | More |
| 3  | aqiqah_id 🔎 | bigint       |                    | UNSIGNED   | No   | None    |          |                | 🥜 Change | 🔵 Drop       | More |
| 4  | basic_id 🔎  | bigint       |                    | UNSIGNED   | No   | None    |          |                | 🥜 Change | 😂 Drop       | More |
| 5  | name        | varchar(255) | utf8mb4_unicode_ci |            | No   | None    |          |                | 🥔 Change | 🔵 Drop       | More |
| 6  | date        | varchar(255) | utf8mb4_unicode_ci |            | No   | None    |          |                | 🥜 Change | \ominus Drop | More |
| 7  | address     | varchar(255) | utf8mb4_unicode_ci |            | No   | None    |          |                | 🥜 Change | 🔵 Drop       | More |
| 8  | selected    | varchar(255) | utf8mb4_unicode_ci |            | No   | None    |          |                | 🥜 Change | 😂 Drop       | More |
| 9  | image_dp    | varchar(255) | utf8mb4_unicode_ci |            | Yes  | NULL    |          |                | 🥜 Change | \ominus Drop | More |
| 10 | image_pay   | varchar(255) | utf8mb4_unicode_ci |            | Yes  | NULL    |          |                | 🥜 Change | \ominus Drop | More |
| 11 | status_dp   | varchar(255) | utf8mb4_unicode_ci |            | Yes  | NULL    |          |                | 🥔 Change | 😂 Drop       | More |
| 12 | status_pay  | varchar(255) | utf8mb4_unicode_ci |            | Yes  | NULL    |          |                | 🥜 Change | 😂 Drop       | More |
| 13 | created_at  | timestamp    |                    |            | Yes  | NULL    |          |                | 🥔 Change | 😂 Drop       | More |
| 14 | updated_at  | timestamp    |                    |            | Yes  | NULL    |          |                | 🥔 Change | Drop         | More |

## Gambar 5.22 Rancangan tabel data transaksi

## e. Rancangan tabel sewa

Adapun bentuk rancangan tabel sewa yang terdiri dari *field-field* sebagai berikut:

| # | Name         | Туре        | Collation          | Attributes | Null | Default | Comments | Extra          | Action   |        |      |
|---|--------------|-------------|--------------------|------------|------|---------|----------|----------------|----------|--------|------|
| 1 | id_sewa 🤌    | bigint      |                    |            | No   | None    |          | AUTO_INCREMENT | 🥔 Change | 😂 Drop | More |
| 2 | user_id      | bigint      |                    |            | No   | None    |          |                | 🥜 Change | 😂 Drop | More |
| 3 | paket_id     | bigint      |                    |            | No   | None    |          |                | 🥜 Change | 🔘 Drop | More |
| 4 | basic_id     | bigint      |                    |            | No   | None    |          |                | 🥔 Change | 🔘 Drop | More |
| 5 | tanggal_sewa | date        |                    |            | No   | None    |          |                | 🥜 Change | 😂 Drop | More |
| 6 | status_sewa  | varchar(50) | utf8mb4_0900_ai_ci |            | No   | None    |          |                | 🥜 Change | 🔘 Drop | More |
| 7 | created_at   | timestamp   |                    |            | No   | None    |          |                | 🥔 Change | Orop   | More |
| 8 | updated_at   | timestamp   |                    |            | No   | None    |          |                | 🥜 Change | 😂 Drop | More |

Gambar 5.23 Rancangan tabel data sewa

# f. Rancangan tabel registrasi

Adapun bentuk rancangan tabel sewa yang terdiri dari *field-field* sebagai berikut:

| # | Name     | Туре        | Collation          | Attributes | Null | Default | Comments | Extra          | Action   |        |      |
|---|----------|-------------|--------------------|------------|------|---------|----------|----------------|----------|--------|------|
| 1 | id 🔑     | bigint      |                    |            | No   | None    |          | AUTO_INCREMENT | 🥜 Change | 😂 Drop | More |
| 2 | nama     | varchar(30) | utf8mb4_0900_ai_ci |            | No   | None    |          |                | 🥜 Change | 😂 Drop | More |
| 3 | alamat   | varchar(50) | utf8mb4_0900_ai_ci |            | No   | None    |          |                | 🥜 Change | 😂 Drop | More |
| 4 | gender   | varchar(10) | utf8mb4_0900_ai_ci |            | No   | None    |          |                | 🥜 Change | 😂 Drop | More |
| 5 | no_telp  | varchar(15) | utf8mb4_0900_ai_ci |            | No   | None    |          |                | 🥔 Change | 😂 Drop | More |
| 6 | no_ktp   | bigint      |                    |            | No   | None    |          |                | 🥜 Change | 😂 Drop | More |
| 7 | email    | varchar(50) | utf8mb4_0900_ai_ci |            | No   | None    |          |                | 🥜 Change | 🔘 Drop | More |
| 8 | password | varchar(50) | utf8mb4_0900_ai_ci |            | No   | None    |          |                | 🥜 Change | 😂 Drop | More |

# Gambar 5.24 Rancangan tabel registrasi

# g. Rancangan tabel laporan

Adapun bentuk rancangan tabel laporan yang terdiri dari *field-field* sebagai berikut:

| # | Name         | Туре         | Collation          | Attributes | Null | Default | Comments | Extra | Action   |        |      |
|---|--------------|--------------|--------------------|------------|------|---------|----------|-------|----------|--------|------|
| 1 | id           | bigint       |                    |            | No   | None    |          |       | 🥜 Change | Drop   | More |
| 2 | user_id      | bigint       |                    |            | No   | None    |          |       | 🥜 Change | Drop   | More |
| 3 | paket_id     | bigint       |                    |            | No   | None    |          |       | 🥜 Change | 😂 Drop | More |
| 4 | basic_id     | bigint       |                    |            | No   | None    |          |       | 🥜 Change | 😂 Drop | More |
| 5 | tanggal_sewa | date         |                    |            | No   | None    |          |       | 🥜 Change | 😂 Drop | More |
| 6 | Harga        | bigint       |                    |            | No   | None    |          |       | 🥜 Change | 😂 Drop | More |
| 7 | status_sewa  | varchar(50)  | utf8mb4_0900_ai_ci |            | No   | None    |          |       | 🥜 Change | 🎯 Drop | More |
| 8 | foto_dp      | varchar(100) | utf8mb4_0900_ai_ci |            | No   | None    |          |       | 🥜 Change | 😂 Drop | More |
| 9 | foto_pay     | varchar(100) | utf8mb4_0900_ai_ci |            | No   | None    |          |       | 🥜 Change | 😂 Drop | More |

Gambar 5.25 Rancangan tabel data laporan

## 5.2 PENGUJIAN SISTEM

Pengujian terhadap sistem pengolah data yang telah dibuat dilakukan untuk melihat apakah sistem tersebut telah berjalan sesuai dengan yang diinginkan. Skenario pada program ini terdapat beberapa tabel yang digunakan untuk mendukung terciptanya *website* ini. Berikut ini adalah pengujian Aplikasi Penyewaan Pada Setapak *Photography*.

| Modul       | Prosedur          | Masukan     | Keluaran      | Hasil yang  | Kesimpulan |
|-------------|-------------------|-------------|---------------|-------------|------------|
| yang diuji  | Pengujian         |             | yang          | Didapat     |            |
|             |                   |             | Diharapkan    |             |            |
| - Pengujian | - Mengakses       | - Menginput | - Menampilkan | - Menampilk | - Valid    |
| Login       | website           | username    | halaman       | an halaman  |            |
|             | - Mengklik        | dan         | utama         | utama       |            |
|             | menu <i>login</i> | password    |               |             |            |
|             |                   | dengan      |               |             |            |
|             |                   | benar       |               |             |            |
| - Pengujian | - Mengakses       | - Menginput | - Menampilkan | - Menampilk | - Valid    |
| Login       | website           | username    | pesan         | an pesan    |            |
|             | - Mengklik        | dan         | "username     | "username   |            |
|             | menu <i>login</i> | password    | anda atau     | anda atau   |            |
|             |                   | yang salah  | password      | password    |            |
|             |                   |             | anda salah"   | anda salah" |            |

**Tabel 5.1 Pengujian Sistem Login** 

 Tabel 5.2 Pengujian Sistem Mengelola Data Customer

| Modul yang | Prosedur             | Masukan     | Keluaran       | Hasil yang  | Kesimpulan |
|------------|----------------------|-------------|----------------|-------------|------------|
| diuji      | Pengujian            |             | yang           | Didapat     |            |
|            |                      |             | Diharapkan     |             |            |
| - Menambah | - Menjalakan         | - Menginput | - Tampil pesan | - Tampil    | - Valid    |
| data       | sistem admin         | data        | "data          | pesan "data |            |
| Customer   | - <i>Login</i> admin | Customer    | Customer       | Customer    |            |
|            | - Mengklik sub       | lengkap     | berhasil       | berhasil    |            |
|            | menu tambah          |             | disimpan"      | disimpan"   |            |
|            | data                 |             |                |             |            |
|            | Customer             |             |                |             |            |
| - Menambah | - Menjalakan         | - Menginput | - Tampil pesan | - Tampil    | - Valid    |
| data       | sistem admin         | data        | "data Bidang   | pesan "data |            |
| Customer   | - <i>Login</i> admin | Customer    | wajib diisi. " | Bidang      |            |

|             | - Mengklik sub<br>menu tambah<br>data<br><i>Customer</i> | tidak<br>lengkap |                | wajib<br>diisi. " |         |
|-------------|----------------------------------------------------------|------------------|----------------|-------------------|---------|
| - Mengubah  | - Menjalakan                                             | - Menginput      | - Tampil pesan | - Tampil          | - Valid |
| data        | sistem admin                                             | data             | "data          | pesan "data       |         |
| Customer    | - <i>Login</i> admin                                     | Customer         | Customer       | Customer          |         |
|             | - Mengklik sub                                           | lengkap          | berhasil       | berhasil          |         |
|             | ubah data                                                |                  | disimpan"      | disimpan"         |         |
|             | Customer                                                 |                  |                |                   |         |
| - Mengubah  | - Menjalakan                                             | - Menginput      | - Tampil pesan | - Tampil          | - Valid |
| data        | sistem admin                                             | data             | "data Bidang   | pesan "data       |         |
| Customer    | - <i>Login</i> admin                                     | Customer         | wajib diisi. " | Bidang            |         |
|             | - Mengklik sub                                           | tidak            | -              | wajib             |         |
|             | ubah data                                                | lengkap          |                | diisi. "          |         |
|             | Customer                                                 |                  |                |                   |         |
| - Menghapus | - Menjalakan                                             |                  | - Tampil pesan | - Tampil          | - Valid |
| data        | sistem admin                                             |                  | "data          | pesan "data       |         |
| Customer    | - <i>Login</i> admin                                     |                  | Customer       | Customer          |         |
|             | - Mengklik sub                                           |                  | berhasil       | berhasil          |         |
|             | hapus data                                               |                  | dihapus"       | dihapus"          |         |
|             | Customer                                                 |                  |                |                   |         |

Tabel 5.3 Pengujian Sistem Mengelola Data Kategori

| Modul yang | Prosedur             | Masukan     | Keluaran yang  | Hasil yang | Kesimpulan |
|------------|----------------------|-------------|----------------|------------|------------|
| diuji      | Pengujian            |             | Diharapkan     | Didapat    |            |
| - Menambah | - Menjalakan         | - Menginput | - Tampil pesan | - Tampil   | - Valid    |
| data       | sistem admin         | data        | "data kategori | pesan      |            |
| kategori   | - <i>Login</i> admin | kategori    | berhasil       | "data      |            |
|            | - Mengklik sub       | lengkap     | disimpan"      | kategori   |            |
|            | menu tambah          |             |                | berhasil   |            |
|            | data kategori        |             |                | disimpan"  |            |
| - Menambah | - Menjalakan         | - Menginput | - Tampil pesan | - Tampil   | - Valid    |
| data       | sistem admin         | data buku   | "data Bidang   | pesan      |            |
| kategori   | - <i>Login</i> admin | tidak       | wajib diisi. " | "data      |            |
|            | - Mengklik sub       | lengkap     |                | Bidang     |            |
|            | menu tambah          |             |                | wajib      |            |
|            | data kategori        |             |                | diisi. "   |            |
| - Mengubah | - Menjalakan         | - Menginput | - Tampil pesan | - Tampil   | - Valid    |
| data       | sistem admin         | data        | "data kategori | pesan      |            |
| kategori   | - <i>Login</i> admin | kategori    | berhasil       | "data      |            |
|            | - Mengklik sub       | lengkap     | disimpan"      | kategori   |            |
|            | ubah data            |             |                | berhasil   |            |
|            | kategori             |             |                | disimpan"  |            |

| - Mengubah<br>data<br>kategori  | <ul> <li>Menjalakan<br/>sistem admin</li> <li>Login admin</li> <li>Mengklik sub<br/>ubah data<br/>kategori</li> </ul>  | - Menginput<br>data<br>kategori<br>tidak<br>lengkap | - Tampil pesan<br>"data Bidang<br>wajib diisi. "         | - Tampil<br>pesan<br>"data<br>Bidang<br>wajib<br>diisi."       | - Valid |
|---------------------------------|----------------------------------------------------------------------------------------------------|-----------------------------------------------------|----------------------------------------------------------|----------------------------------------------------------------|---------|
| - Menghapus<br>data<br>kategori | <ul> <li>Menjalakan<br/>sistem admin</li> <li>Login admin</li> <li>Mengklik sub<br/>hapus data<br/>kategori</li> </ul> |                                                     | - Tampil pesan<br>"data kategori<br>berhasil<br>dihapus" | - Tampil<br>pesan<br>"data<br>kategori<br>berhasil<br>dihapus" | - Valid |

# Tabel 5.4 Pengujian Sistem Mengelola Data Paket

| Modul yang  | Prosedur             | Masukan     | Keluaran yang  | Hasil yang | Kesimpulan |
|-------------|----------------------|-------------|----------------|------------|------------|
| diuji       | Pengujian            |             | Diharapkan     | Didapat    |            |
| - Menambah  | - Menjalakan         | - Menginput | - Tampil pesan | - Tampil   | - Valid    |
| data paket  | sistem admin         | data paket  | "data paket    | pesan      |            |
|             | - <i>Login</i> admin | lengkap     | berhasil       | "data      |            |
|             | - Mengklik sub       |             | disimpan"      | paket      |            |
|             | menu tambah          |             |                | berhasil   |            |
|             | data paket           |             |                | disimpan"  |            |
| - Menambah  | - Menjalakan         | - Menginput | - Tampil pesan | - Tampil   | - Valid    |
| data paket  | sistem admin         | data buku   | "data Bidang   | pesan      |            |
|             | - <i>Login</i> admin | tidak       | wajib diisi. " | "data      |            |
|             | - Mengklik sub       | lengkap     |                | Bidang     |            |
|             | menu tambah          |             |                | wajib      |            |
|             | data paket           |             |                | diisi. "   |            |
| - Mengubah  | - Menjalakan         | - Menginput | - Tampil pesan | - Tampil   | - Valid    |
| data paket  | sistem admin         | data paket  | "data paket    | pesan      |            |
|             | - <i>Login</i> admin | lengkap     | berhasil       | "data      |            |
|             | - Mengklik sub       |             | disimpan"      | paket      |            |
|             | ubah data            |             |                | berhasil   |            |
|             | paket                |             |                | disimpan"  |            |
| - Mengubah  | - Menjalakan         | - Menginput | - Tampil pesan | - Tampil   | - Valid    |
| data paket  | sistem admin         | data paket  | "data Bidang   | pesan      |            |
|             | - <i>Login</i> admin | tidak       | wajib diisi. " | "data      |            |
|             | - Mengklik sub       | lengkap     |                | Bidang     |            |
|             | ubah data            |             |                | wajib      |            |
|             | paket                |             |                | diisi. "   |            |
| - Menghapus | - Menjalakan         |             | - Tampil pesan | - Tampil   | - Valid    |
| data paket  | sistem admin         |             | "data paket    | pesan      |            |
|             | - <i>Login</i> admin |             | berhasil       | "data      |            |
|             | - Mengklik sub       |             | dihapus"       | paket      |            |

| hapus data | berhasil |
|------------|----------|
| paket      | dihapus" |

# Tabel 5.5 Pengujian Sistem Mengelola Data Transaksi

| Modul       | Prosedur   | Masukan     | Keluaran yang | Hasil yang   | Kesimpulan |
|-------------|------------|-------------|---------------|--------------|------------|
| yang diuji  | Pengujian  |             | Diharapkan    | Didapat      |            |
| - Mengelola | - Mengklik | - Menginput | - Tampilan    | - Tampilan   | - Valid    |
| data        | sub menu   | data        | pesan "data   | pesan "data  |            |
| transaksi   | transaksi  | transaksi   | transaksi     | transaksi    |            |
|             |            | lengkap     | berhasil      | berhasil     |            |
|             |            |             | disimpan"     | disimpan"    |            |
| - Mengelola | - Mengklik | - Menginput | - Tampilan    | - Tampilan   | - Valid    |
| data        | sub menu   | data        | pesan "data   | pesan "data  |            |
| transaksi   | transaksi  | transaksi   | transaksi     | transaksi    |            |
|             |            | tidak       | Bidang wajib  | Bidang       |            |
|             |            | lengkap     | diisi "       | wajib diisi" |            |

# Tabel 5.6 Pengujian Sistem Mengelola Cetak Laporan

| Modul       | Prosedur               | Masukan     | Keluaran yang | Hasil yang    | Kesimpulan |
|-------------|------------------------|-------------|---------------|---------------|------------|
| yang diuji  | Pengujian              |             | Diharapkan    | Didapat       |            |
| - Mengelola | - Mengklik             | - Menginput | - Tampil data | - Tampilan    | - Valid    |
| data        | sub laporan            | tanggal     | laporan       | data laporan  |            |
| laporan     |                        | dengan      | transaksi     | transaksi     |            |
| transaksi   | - <i>Input</i> tanggal | benar       |               |               |            |
|             |                        |             |               |               |            |
| - Mengelola | - Mengklik             | - Menginput | -Tampil pesan | - Tampil      | - Valid    |
| data        | sub laporan            | tanggal     | "tanggal      | pesan         |            |
| laporan     |                        | tidak benar | Bidang wajib  | "tanggal      |            |
| transaksi   | - <i>Input</i> tanggal |             | diisi "       | Bidang        |            |
|             |                        |             |               | wajib diisi " |            |

| Tabel 5 ' | 7 Penguiian | Sistem Logov   | ıt |
|-----------|-------------|----------------|----|
| Tabel 3.  | / rengujian | i Sistem Logou | ı  |

| Modul      | Prosedur    | Masukan     | Keluaran yang | Hasil yang    | Kesimpulan |
|------------|-------------|-------------|---------------|---------------|------------|
| yang diuji | Pengujian   |             | Diharapkan    | Didapat       |            |
| -Logout    | - Mengakses | - Klik menu | - Keluar dari | - Keluar dari | - Valid    |
|            | website     | logout      | website       | website       |            |
|            | - Memilih   | _           |               |               |            |
|            | menu logout |             |               |               |            |
|            | pada        |             |               |               |            |

| halaman |  |  |
|---------|--|--|
| utama   |  |  |

# Tabel 5.8 Pengujian Sistem Mengelola Registrasi

| Modul<br>yang diuji       | Prosedur<br>Pengujian                                   | Masukan                                        | Keluaran yang<br>Diharapkan                          | Hasil yang<br>Didapat                                | Kesimpulan |
|---------------------------|---------------------------------------------------------|------------------------------------------------|------------------------------------------------------|------------------------------------------------------|------------|
| - Mengelola<br>registrasi | - Mengakses<br>website<br>- Memilih<br>menu<br>register | - Menginput<br>data dengan<br>lengkap          | - Tampilan<br>pesan "anda<br>berhasil<br>registrasi" | - Tampilan<br>pesan "anda<br>berhasil<br>registrasi" | - Valid    |
| - Mengelola<br>registrasi | - Mengakses<br>website<br>- Memilih<br>menu<br>register | - Menginput<br>data dengan<br>tidak<br>lengkap | - Tampilan<br>pesan "data<br>Bidang wajib<br>diisi"  | - Tampilan<br>pesan "data<br>Bidang<br>wajib diisi " | - Valid    |

# Tabel 5.9 Pengujian Sistem Utama

| Modul       | Prosedur    | Masukan | Keluaran yang | Hasil yang  | Kesimpulan |
|-------------|-------------|---------|---------------|-------------|------------|
| yang diuji  | Pengujian   |         | Diharapkan    | Didapat     |            |
| - Pengujian | - Mengakses |         | - Menampilkan | - Menampilk | - Valid    |
| sistem      | website     |         | halaman       | an halaman  |            |
| utama       | - Mengklik  |         | utama         | utama       |            |
|             | menu home   |         |               |             |            |

# Tabel 5.10 Pengujian Sistem About

| Modul       | Prosedur    | Masukan | Keluaran yang        | Hasil yang  | Kesimpulan |
|-------------|-------------|---------|----------------------|-------------|------------|
| yang diuji  | Pengujian   |         | Diharapkan           | Didapat     |            |
| - Pengujian | - Mengakses |         | - Menampilkan        | - Menampilk | - Valid    |
| sistem      | website     |         | halaman <i>about</i> | an halaman  |            |
| about       | - Mengklik  |         |                      | about       |            |
|             | menu about  |         |                      |             |            |

| Tabel 5.11 | Pengujian | Sistem | Melakukan | Sewa |
|------------|-----------|--------|-----------|------|
|------------|-----------|--------|-----------|------|

| Modul yang<br>diuji | Prosedur<br>Pengujian | Masukan | Keluaran<br>yang<br>Dihanarkan | Hasil yang<br>Didapat | Kesimpulan |
|---------------------|-----------------------|---------|--------------------------------|-----------------------|------------|
|                     |                       |         | рпагаркап                      |                       |            |
| - Melakukan         | - Mengakses           | Memilih | - Menampilk                    | - Menampilk           | - Valid    |

| sewa        | website<br>- Login sebagai<br>Customer<br>- Mengklik<br>menu paket<br>- Mengklik<br>tombol sewa | paket dan<br>menginput:<br>- Dari<br>tanggal<br>- Sampai<br>tanggal | an pesan<br>"Transaksi<br>Berhasil,<br>Silahkan<br><i>Checkout</i> " | an pesan<br>"Transaksi<br>Berhasil,<br>Silahkan<br><i>Checkout</i> " |         |
|-------------|-------------------------------------------------------------------------------------------------|---------------------------------------------------------------------|----------------------------------------------------------------------|----------------------------------------------------------------------|---------|
| - Melakukan | - Mengakses                                                                                     | Memilih                                                             | - Menampilkan                                                        | - Menampilk                                                          | - Valid |
| sewa        | website                                                                                         | paket dan                                                           | pesan "Harap                                                         | an pesan                                                             |         |
|             | - <i>Login</i> sebagai                                                                          | menginput:                                                          | isi bidang                                                           | "Harap isi                                                           |         |
|             | Customer                                                                                        | - Tanggal                                                           | ini"                                                                 | bidang ini"                                                          |         |
|             | - Mengklik                                                                                      | dari dan                                                            |                                                                      |                                                                      |         |
|             | menu paket                                                                                      | sampai                                                              |                                                                      |                                                                      |         |
|             | - Mengklik                                                                                      | Dengan                                                              |                                                                      |                                                                      |         |
|             | tombol sewa                                                                                     | data tidak                                                          |                                                                      |                                                                      |         |
|             |                                                                                                 | lengkap                                                             |                                                                      |                                                                      |         |

Tabel 5.12 Pengujian Sistem Transaksi

| Modul yang<br>diuji                | Prosedur<br>Pengujian                                                | Masukan                        | Keluaran<br>yang<br>Diharapkan                           | Hasil yang<br>Didapat                                    | Kesimpulan |
|------------------------------------|----------------------------------------------------------------------|--------------------------------|----------------------------------------------------------|----------------------------------------------------------|------------|
| - Pengujian<br>sistem<br>transaksi | - Mengakses<br>website<br>- Login<br>- Mengklik<br>menu<br>transaksi | - Memilih<br>menu<br>transaksi | - Menampilka<br>n halaman<br><i>invoice</i><br>transaksi | - Menampilka<br>n halaman<br><i>invoice</i><br>transaksi | - Valid    |
| - Pengujian<br>sistem<br>transaksi | - Mengakses<br>website<br>- Login<br>- Mengklik<br>menu<br>transaksi | - Memilih<br>menu<br>batal     | - Tampil pesan<br>" Anda yakin<br>membatalkan<br>?"      | - Tampil pesan<br>" Anda yakin<br>membatalkan<br>?"      | - Valid    |

## 5.3 ANALISIS HASIL YANG DICAPAI OLEH SISTEM

Setelah selesai melakukan implementasi dan pengujian pada sistem pengolahan data pada Setapak *Photography*, adapun kelebihan dan kekurangan dari analisis hasil yang dicapai sistem ini adalah sebagai berikut :

1. Kelebihan sistem

Setelah melakukan pengujian terhadap sistem yang dibuat dapat dijabarkan mengenai kelebihan sistem yang dapat dilihat sebagai berikut :

- a. Tidak memerlukan spesifikasi komputer yang tinggi.
- b. Sistem ini memberikan kemudahan bagi *customer* untuk melakukan penyewaan dan mengkonfirmasi transaksi secara *online* tanpa harus datang menemui pemilik secara langsung.
- c. Sistem ini juga dapat menampilkan informasi secara detail paket sehingga memudahkan *customer* dalam memilih paket yang sesuai keinginan *customer* dan juga terdapat status untuk paket tersebut.
- d. Bagi pemilik, sistem ini juga memberikan kemudahaan untuk mengelola data seperti data-data paket, transaksi penyewaan, dan mencetak laporan yang diperlukan untuk kebutuhan pemilik.
- 2. Kekurangan Sistem

Setelah melakukan pengujian terhadap sistem yang telah dibuat terdapat kekurangan sistem yang dapat dilihat sebagai berikut :

- a. Belum adanya penangan untuk keamanan jaringan yang diakses di dalam *website*.
- b. Belum terdapat fitur untuk memberikan diskon harga pada penyewaan untuk *customer* yang telah melakukan penyewaan secara rutin.
- c. Program ini tidak memiliki menu *help*, sebagai pertunjuk untuk admin dan *customer* tentang program yang dibuat.